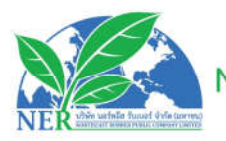

#### บริษัท นอร์ทอีส รับเบอร์ จำกัด (มหาชน) FHEAST RUBBER PUBLIC COMPANY LIMITED เลขประจำตัวผู้เสียภาษี (TAX ID) : 0107561000242

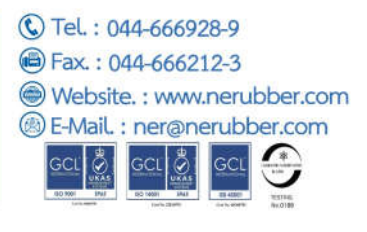

สิ่งที่ส่งมาด้วยลำดับที่ 11

# ข้อกำหนดและขั้นตอนการเข้าร่วมประชุมสามัญผู้ถือหุ้นประจำปี 2567 และการออกเสียงลงคะแนนผ่านสื่ออิเล็กทรอนิกส์ (E-Meeting) โดยแอปพลิเดชัน IR PLUS AGM ข้อกำหนดการเข้าร่วมประชุมแบบอิเล็กทรอนิกส์ (E-Meeting)

การเข้าร่วมประชุมสามัญผู้ถือหุ้นประจำปี 2567 แบบอิเล็กทรอนิกส์ (E -Meeting) เป็นการอำนวยความสะดวก แก่ผู้ถือหุ้น/ผู้รับมอบฉันทะ ให้สามารถข้าร่วมการประชุมผ่านสื่ออิเล็กทรนิกส์และออกเสียงลงดะแนนในระบบ E-Voting (E-Meeting) ตามกฎหมายที่เกี่ยวข้องกับการประชุม ผ่านสื่ออิเล็กทรอนิกส์กำหนด ดังนั้น ก่อนที่ท่านจะลงทะเบียนเข้าร่วม การประชุมแบบ E-Meeting ฝานระบบแอปพลิเคชัน IR PLUS AGM ดังกล่าว กรุณาอ่านข้อกำหนด ทำความเข้าใจ และ ยอมรับข้อกำหนดต่อไปนี้ รวมทั้งคู่มือการใช้งาน Mobile Application IR Plus AGM ซึ่งสามารถสแกน QR Code ที่ปรากฎ ในเอกสารแนบหนังสือเชิญประชุมสามัญผู้ถือหุ้นประจำปี 2567 ของบริษัท

# 1. ท่านผู้ถือหุ้น/ผู้รับมอบฉันทะ โปรดทราบ

 1.1 ผู้ถือหุ้นที่มีสิทธิเข้าร่วมประชุมคือ ผู้ถือหุ้นของบริษัทที่ปรากฏชื่อ ในวันที่ 15 มีนาคม 2567 ซึ่งเป็นวันกำหนด สิทธิของผู้ถือหุ้น เพื่อเข้ารวมประชุมและออกเสียงลงคะแนน (Record Dale) ตามที่ได้กำหนด และประกาศในตลาด หลักทรัพย์แห่งประเทศไทยเท่านั้น

 1.2 เพื่อให้การประชุมดำเนินไปอย่างราบรื่น เมื่อท่านประสงค์จะร่วมประชุมแบบ E-Meeting โดยได้ลงทะเบียน เข้าร่วมการประชุมแบบ E-Meeting และได้รับคำยืนยันเข้าร่วมประชุมแบบ E-Meeting จากระบบแล้ว การลงคะแนนเสียง ของท่านจะต้องดำเนินการผ่านระบบแอปพลิเคชัน IR PLUS AGM เท่านั้น

# 2. การติดตั้งแอปพลิเคชัน IR PLUS AGM และทำการยืนยันตัวตน (KYC)

# 2.1 ติดตั้งแอปพลิเคชัน IR PLUS AGM

บริษัทจัดให้มีช่องทางการประชุมผ่านระบบแอปพลิเคชัน IR PLUS AGM ซึ่งท่านผู้ถือหุ้น / ผู้รับมอบฉันทะ ที่ ประสงค์จะเข้าร่วมประชุมผ่านระบบแอปพลิเกชัน IR PLUS AGM ดังกล่าว สามารถติดตั้งแอปพลิเคชั่นได้โดยค้นหาชื่อ IR PLUS AGM ได้ ผ่าน Googe Play Store สำหรับระบบ Android และ App Store สำหรับระบบ iOS

## 2.2 ทำการยืนยันตัวตน (KYC)

ก่อนการเข้าร่วมการประชุมแบบ E-Meeting ท่านผู้ถือหุ้น / ผู้รับมอบฉันทะ (กรณีมีการมอบฉันทะ) จะต้อง ดำเนินการยืนยันตัวตน (KYC) ผ่านระบบแอปพลิเคชัน IR PLUS AGM ที่ได้ดำเนินการติดตั้งตามข้อ 2.1 โดยกรอกช้อมูลส่วน บุคคลตามที่ปรากฏบนหน้าจอให้ครบถ้วนถูกต้อง และจัดเตรียมเอกสารต่างๆ ตามที่กำหนดในแอปพลิเคชัน IR PLUS AGM ได้แก่ บัตรประชาชน หรือสำเนาบัตรประชาชน และหนังสือมอบฉันทะ (กรณีมีการมอบฉันทะ) หนังสือเชิญประชุมให้

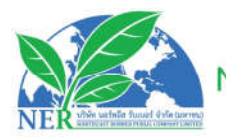

บริษัท นอร์ทอีส รับเบอร์ จำกัด (มหาชน) NORTHEAST RUBBER PUBLIC COMPANY LIMITED เลขประจำตัวผู้เสียภาษี (TAX ID) : 0107561000242

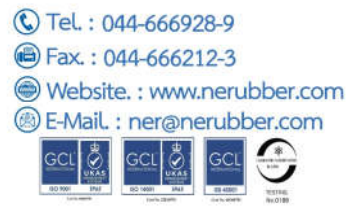

ครบถ้วน และถ่ายภาพยืนยันตัวตน ตามที่แอปพลิเคชัน IR PLUS AGM กำหนด จากนั้นระบบจะนำส่งรหัส Ohe Time Password ("OTP") ไปยังหมายเลขโทรศัพท์มือถือที่ผู้ถือหุ้น /ผู้รับมอบฉันทะ ได้ให้ไว้ในระบบ เพื่อเป็นการยืนยันตัวตน ของผู้ถือหุ้น / ผู้รับมอบฉันทะ

ในการประชุมแบบ E-Meeting ระบบแอปพลิเคชัน IR PLUS AGM จะเปิดระบบให้ท่านผู้ถือหุ้น / ผู้รับมอบฉันทะ ทำ KYC โดยเริ่มตั้งแต่วันที่ 27 มีนาคม 2567 เวลา 08.00 น. ถึง วันที่ 9 เมษายน 2567 เวลา 18.00 น.สำหรับผู้ถือหุ้นที่ ประสงค์จะมอบฉันทะให้แก่กรรมการอิสระ ทำ KYC โดยเริ่มตั้งแต่วันที่ 27 มีนาคม 2567 เวลา 08.00 น. ถึง วันที่ 9 เมษายน 2567 เวลา 18.00 น. เพื่อให้พร้อมในการลงทะเบียนเข้าร่วมการประชุมในวันประชุม

# 2.3 ตรวจสอบความถูกต้องของข้อมูล และเอกสารผ่านแอปพลิเคชัน IR PLUS AGM

ท่านผู้ถือหุ้น / ผู้รับมอบฉันทะ ตกลงและรับทราบว่า บริษัทมีสิทธิในการตรวจสอบความถูกต้องแท้จริง และความ สมบูรณ์ของข้อมูลและเอกสารที่ท่านใด้ให้ไว้ตามข้อ 2.2 ในกรณีที่บริษัทได้ตรวจสอบเอกสารและซ้อมูลที่ทำนได้ให้ไว้ตาม ข้อ 2.2 ข้างต้นแล้วพบว่า เอกสารและข้อมูลตังกล่าวนั้นถูกต้องแท้จริงและสมบูรณ์ บริษัทจะทำการอนุมัติและแจ้งผลการ ยืนยันตัวตนสำเร็จผ่านแอปพลิเคชัน IR PLUS AGM เพื่อให้ท่านตั้งรหัสผ่าน (Pin Code) สำหรับการเข้าร่วมการประชุมผ่าน แอปพลิเคชัน IR PLUS AGM ด้วยตนเอง เพื่อความปลอดภัยของข้อมูลส่วนบุคคล และเพื่อรักษาสิทธิของท่าน โปรดเก็บ รักษารหัสผ่าน (Pin Code) ดังกล่าวเป็นความลับและไม่เปิดเผยให้แก่บุคคลอื่น

กรณีบริษัทตรวจสอบช้อมูลแล้วพบว่า ข้อมูลไม่ถูกต้อง ไม่สมบูรณ์ หรือเป็นเท็จ บริษัทจะดำเนินการขอเอกสาร เพิ่มเติม เพื่อเป็นการยืนยันตัวตน หรือความถูกต้อง หรืออาจดำเนินการปฏิเสธการลงทะเบียนแล้วแต่กรณี ซึ่งในการปฏิเสธ ตังกล่าว ผู้ถือหุ้น / ผู้รับมอบฉันทะ สามารถดำเนินการ การยืนยันสิทธิในการเข้าร่วมประชุมผ่านแอปพลิเคชัน IR PLUS AGM ไม่ได้ แต่ไม่ตัดสิทธิ์ท่านในการเข้าร่วมประชุม ณ สถานที่จัดการประชุม

## 3. การเข้าร่วมประชุมและการลงมติผ่านระบบแอปพลิเคชั่น IR Plus AGM

3.1 เมื่อใด้ดำเนินการทำ KYC และผู้ถือหุ้นให้ตั้งรหัสฝาน (Pin Code) ด้วยตนเอง ตามข้อ 2.3 แล้ว ท่านผู้ถือหุ้น / ผู้รับมอบฉันทะสามารถเข้าร่วมการประชุมผ่านแอปพลิเคชั่น IR PLUS AGM ได้โดยสแกนบาร์โคดที่ปรากฏบนหนังลือเชิญ ประชุม ซึ่งนายทะเบียนหลักทรัพย์ (บริษัท ศูนย์รับฝากหลักทรัพย์แห่งประเทศไทย จำกัด: TSD) ได้ดำเนินการจัดส่งให้ท่าน หรือท่านสามารถกรอกเลขบัตรประจำตัวประชาชนในชื่อผู้ใช้งาน และกรอกรหัสผ่าน (Pin Code)

3.2 สิทธิในการเข้าร่วมประชุม และลงมติในการประชุมผ่านระบบแอปพลิเคชัน IR PLUS AGM เป็นสิทธิเฉพาะตัว ของท่านผู้ถือหุ้น ดังนั้น ชื่อผู้ใช้งาน (Username) หนึ่งชื่อ จะไม่สามารถใช้เข้าสู่ระบบ (Log In) IR PLUS AGM เพื่อเข้า ประชุมในเวลาเดียวกันในหลายอุปกรณ์พร้อม ๆ กันได้ ดังนั้น ท่านผู้ถือหุ้น / ผู้รับมอบฉันทะ จะต้องใช้ชื่อผู้ใช้งาน

สำนักงานใหญ่ : 398 หมู่ 4 ต.โคกม้า อ.ประโคนซัย จ.บุรีรัมย์ 31140 สำนักงานขาย : 589/156 ชั้น 29 อาคารเซ็นทรัลซิตี้ทาวเวอร์ ถนนเทพรัตน แขวงบางนาเหนือ เขตบางนา กรุงเทพฯ 10260 Factory : 398 Moo.4 Kokma sub District Prakhonchai District Buriram 31140 Thailand Bangkok Office : 589/156 29th Floor, Central City Tower, Debaratna Road, Bangna Nuea, Bangkok 10260 Thailand

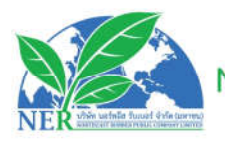

บริษัท นอร์ทอีส รับเบอร์ จำกัด (มหาชน) NORTHEAST RUBBER PUBLIC COMPANY LIMITED เลขประจำตัวผู้เสียภาษี (TAX ID) : 0107561000242

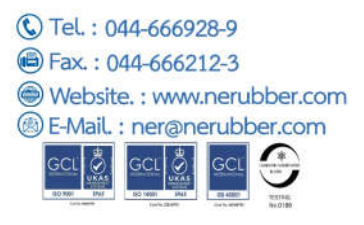

(Username) และรหัสผ่าน (Pin Code) เพื่อเข้าร่วมประชุมด้วยตนเองเท่านั้น และจะไม่มอบหมายชื่อผู้ใช้งาน (Username) และรหัสผ่าน (Pin Code) ให้กับบุคคลใดๆ

3.3 ในกรณีที่ผู้รับมอบฉันทะ รับมอบฉันทะจากผู้ถือหุ้นหลายราย ผู้รับมอบฉันทะจะสามารถเข้าประชุมแทนผู้
ถือหุ้นได้ 1 ราย ต่อ 1 อุปกรณ์เท่านั้น

3.4 การลงมติผ่านแอปพลิเคชัน IR PLUS AGM ท่านผู้ถือหุ้น / ผู้รับมอบฉันทะ สามารถลงคะแนนเสียงล่วงหน้า ทุกวาระ เมื่อเริ่มการประชุม หรือจะลงคะแนนเสียงในแต่ละวาระที่อยู่ระหว่างการพิจารณาได้ซึ่งการลงคะแนนเสียงของ ท่านผู้ถือหุ้น / ผู้รับมอบฉันทะจะถูกรวบรวมเมื่อมีการปิดวาระนั้นๆ

3.5 ในการนับคะแนนเสียง บริษัทกำหนดให้ระบบเทคะแนนไปทางเห็นด้วยทั้งหมด และจะนำคะแนนเสียงที่ไม่ เห็นด้วย หรืองดออกเสียงหักจากคะแนนเสียงทั้งหมด ดังนั้น ในกรณีที่ท่านผู้ถือหุ้น / ผู้รับมอบฉันทะประสงค์จะลงคะแนน เสียง "ไม่เห็นด้วย" หรือ "งดออกเสียง" ท่านจะต้องเลือกลงมติดังกล่าว อย่างใดอย่างหนึ่ง ในกรณีที่ท่านที่ไม่ได้เลือกลงมติ อย่างหนึ่งอย่างใด ระบบจะถือว่าผู้ถือหุ้น/ ผู้รับมอบฉันทะได้กงคะแนนเสียงเห็นด้วยในวาระดังกล่าวโดยอัตโนมัติ

3.6 ในกรณีที่ท่านถือหุ้น / ผู้รับมอบฉันทะออกจากระบบการประชุมด้วยการ Log out ก่อนที่จะปิดการลงมติใน วาระใด ๆ ผู้ถือหุ้น / ผู้รับมอบฉันทะจะไม่ถูกนับเป็นองค์ประชุมในวาระดังกล่าว และการลงคะแนนเสียงของท่านผู้ถือหุ้น / ผู้รับมอบฉันทะจะไม่ถูกนำมานับในวาระนั้น อย่างไรก็ตาม การออกจากการประชุมในวาระก่อนหน้า บริษัทไม่ตัดสิทธิ์ของ ท่านผู้ถือหุ้น / ผู้รับมอบฉันทะ ในการ Log in เพื่อกลับเข้าร่วมประชุมและลงคะแนนเสียงในวาระต่อไปที่ยังอยู่ระหว่างการ พิจารณาของที่ประชุม

# 4. การขักถามประเด็นข้อสงสัย และแสดงความคิดเห็นระหว่างการประชุม

4.1 การประชุมจะถูกถ่ายทอดสดผ่านแปพติเคชัน IR PLUS AGM เท่านั้น ในกรณีที่ท่านผู้ถือหุ้น/ ผู้รับมอบฉันทะ มีข้อซักถ้าม หรือประสงค์จะแสดงความคิดเห็นในวาระใด ผู้ถือหุ้น / ผู้รับมอบฉันทะสามารถเลือกเมนูแสดงความคิดเห็น ซึ่งเป็นรูปไอคอนไมโครโฟนปรากฏบนหน้าจอ เพื่อถามคำถาม หรือแสดงความเห็น โดยระบบจะจัดเรียงลำดับก่อนหลัง ตามลำดับเวลาที่ร้องขอ เพื่อเปิดโอกาลให้ท่านถามคำถาม หรือแสดงความคิดเห็นในที่ประชุมในวาระดังกล่าวได้ทั้งภาพ และเสียง ทั้งนี้ ข้อซักถาม หรือการแสดงความเห็นจะต้องเป็นคำถามและ/หรือการแสดงความคิดเห็นที่เกี่ยวข้องกับวาระ การประชุมนั้นเท่านั้น

4.2 ในการเปิดโอกาส ให้ท่านผู้ถือหุ้น / ผู้รับมอบฉันทะ ถามคำถามในที่ประชุมด้วยภาพและเสียงนั้น บริษัทขอ สงวนสิทธิ์ในการยุติการถามคำถาม หรือแสดงความคิดเห็นของผู้ถือหุ้น / ผู้รับมอบฉันทะ หากคำถามหรือการแสดง ความเห็นดังกล่าวมีลักษณะหยาบคาย ข่มขู่ คุกคาม ลามก หมิ่นประมาท ละเมิดกฎหมายใดๆหรือเป็นการละเบิดสิทธิของ บุคคลอื่น

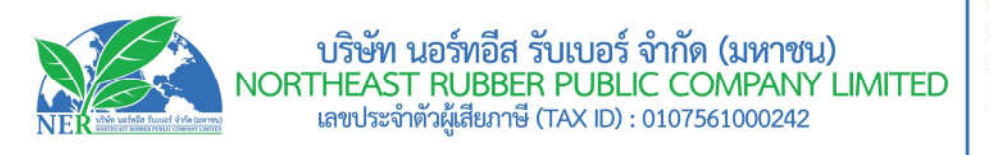

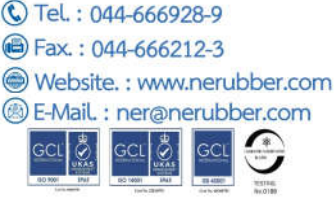

4.3 ในระหว่างการประชุม หากผู้ถือหุ้น / ผู้รับมอบฉันทะรายใด กระทำการใดๆ อันเป็นการรบกวนการประชุม หรือก่อความเดือดร้อนรำคาญให้กับผู้เข้าร่วมประชุมรายอื่น บริษัทขอสงวนสิทธิ์การกระทำการใด ๆ เพื่อระงับการกระทำ อันเป็นการรบกวนการประชุม หรือก่อความเดือคร้อนรำคาญให้กับผู้เข้าร่วมประชุมรายอื่น

## 5. ข้อมูลส่วนบุคคล

5.1 ข้อมูลส่วนบุคคล หมายถึง ข้อมูลเกี่ยวกับบุคคลซึ่งทำให้สามารถระบุตัวบุคคลนั้นได้ ไม่ว่าทางตรง หรือ ทางอ้อม

แต่ไม่จำกัดอยู่เพียง ชื่อ นามสกุล เพศ เลขที่ประจำตัวประชาชน หมายเลขหนังสือเดินทาง รูปถ่าย วันเดือนปีเกิดสัญชาติ อายุ

5.2 ท่านผู้ถือหุ้น / ผู้รับมอบฉันทะยินยอมให้บริษัทเก็บรวบรวม และประมวลผลข้อมูดส่วนบุคคลของท่านเพื่อ ดำเนินการตรวจสอบสิทธิ และยืนยันตัวตนของท่าน ตามวัตถุประสงค์ที่กฎหมายอันเกี่ยวเนื่องกับการประชุมกำหนด

5.3 บริษัทจะเก็บช้อบูลส่วนบุคคลดังกล่าวตามระยะเวลาที่กฎหมายกำหนด ทั้งนี้ ไม่เกิน 10 ปี โดยเมื่อพ้น ระยะเวลา

ดังกล่าวบริษัทจะดำเนินการทำลายข้อมูลออกจากระบบ

# 6. ข้อกำหนดอื่น ๆ

6.1 เนื้อหา ภาพ และเสียงในการประชุมเป็นทรัพย์สินทางปัญญาของบริษัทแต่เพียงผู้เดียว และบริษัทไม่อนุญาต ให้ท่านทำการบันทึก ดัดแปลง หรือเผยแพร่ภาพและเสียงในการประชุม บริษัทขอสงวนสิทธิในการดำเนินการตามกฎหมาย ต่อผู้ที่กระทำการดังกล่าว

6.2 ในกรณีที่ท่านผู้ถือหุ้น / ผู้วับมอบฉันทะใช้งานระบบต่าง ๆ ที่เกี่ยวข้องกับการประชุมผ่าน IR PLUS AGM ไม่ ว่าด้วยประการใด ๆ ซึ่งไม่เป็นไปตามข้อกำหนดฉบับนี้ หรือคู่มืออื่นๆ ที่บริษัทได้จัดให้กับผู้ถือหุ้น เพื่อใช้ประกอบการ ประชุมจนเป็นเหตุให้บริษัทได้รับความเสียหายไม่ว่าด้วยประการใด ๆ ท่านผู้ถือหุ้น / ผู้รับมอบฉันทะรายดังกล่าวจะต้องรับ ผิดชดใช้ค่าเสียหาย ค่าใช้จ่ายต่าง ๆ ที่เกิดจากการฟ้องร้องคำเนินคดีจากบุคคลภายนอก รวมถึงการฟ้องร้องดำเนินคดีโดย บริษัทต่อท่านผู้ถือหุ้น / ผู้รับมอบฉันทะผู้กระทำการดังกล่าว

6.3 บริษัทขอสงวนสิทธิ์ในการกระทำการใด ๆ ในกรณีที่ผู้ถือหุ้นไม่ยินยอมปฏิบัติตามข้อกำหนดฉบับนี้ และอาจ พิจารณาระงับสิทธิการเข้าร่วมการประชุมผ่านระบบแอปพลิเคชัน IR PLUS AGM หากในระหว่างการประชุมผู้ถือหุ้น / ผู้รับมอบฉันทะไม่ดำเนินการตามข้อกำหนดฉบับนี้

**หมายเหตุ:** โปรดติดต่อผู้ดูแลระบบให้ที่ Tel : 02-022 6200 ต่อ 2, 626 กรณีมีปัญหาการใช้ระบบ APPLICATION IR PLUS AGM

สำนักงานใหญ่ : 398 หมู่ 4 ต.โคกม้า อ.ประโคนซัย จ.บุรีรัมย์ 31140 สำนักงานขาย : 589/156 ชั้น 29 อาคารเซ็นทรัลซิตี้ทาวเวอร์ ถนนเทพรัตน แขวงบางนาเหนือ เขตบางนา กรุงเทพฯ 10260 Factory : 398 Moo.4 Kokma sub District Prakhonchai District Buriram 31140 Thailand Bangkok Office : 589/156 29th Floor, Central City Tower, Debaratna Road, Bangna Nuea, Bangkok 10260 Thailand

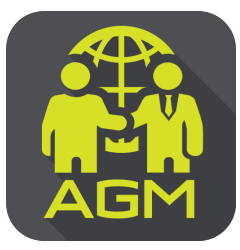

# ้งั้นตอนผู้ถือหุ้น / ผู้รับมอบฉันทะ ยืนยันตัวตนผ่าน APPLICATION IR PLUS AGM

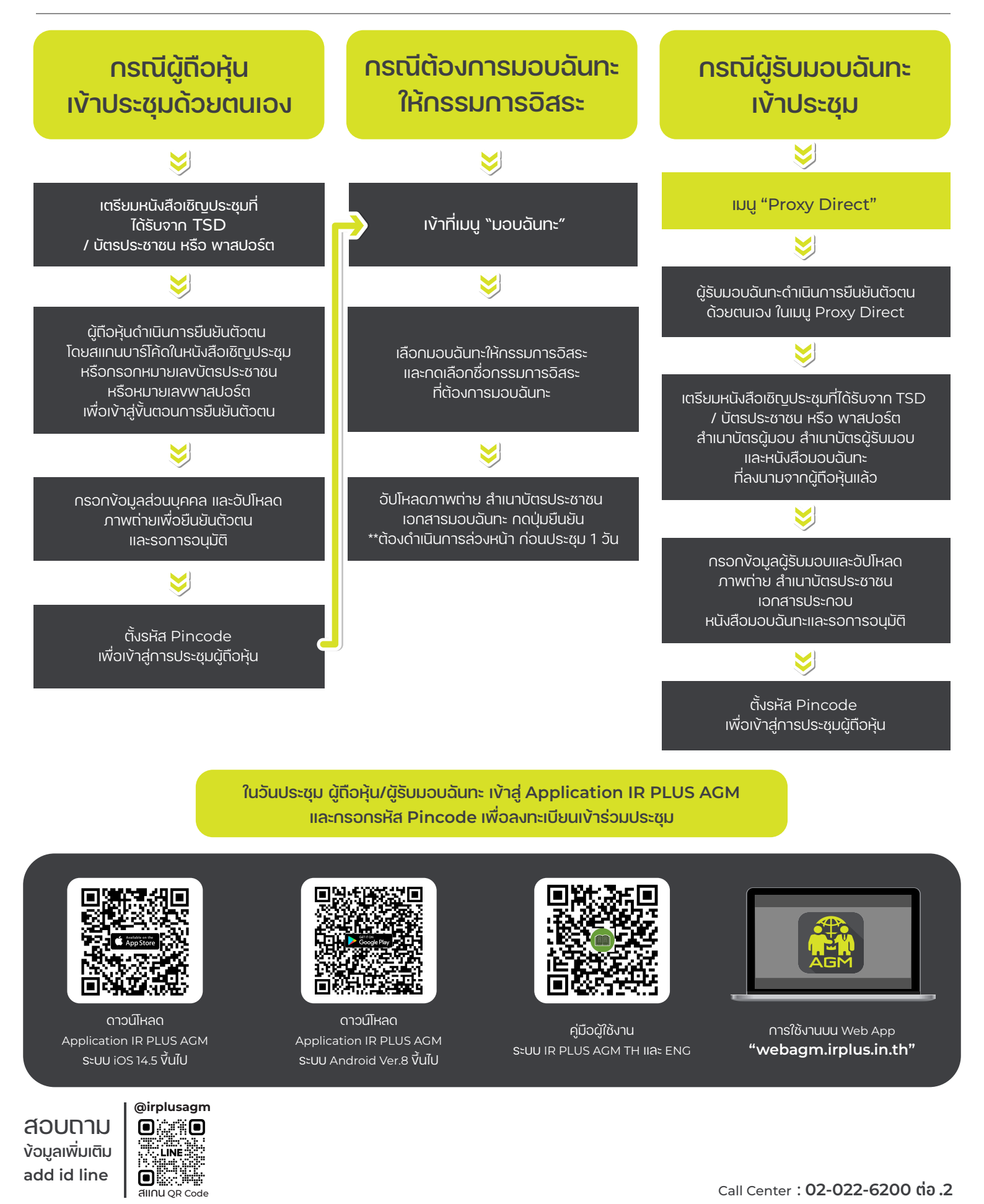

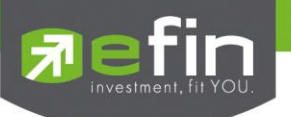

# IR PLUS AGM ระบบประชุมพู้กือหุ้นทางอิเล็กทรอนิกส์ (E-AGM)

## 1. ดาวน์โหลด และติดตั้งแอปพลิเคชัน "IR PLUS AGM"

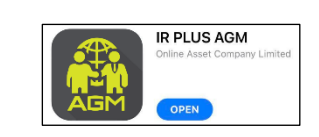

จาก App Store (iOS 14.5 ขึ้นไป) หรือ Google Play Store (เวอร์มัน 8 ขึ้นไป)

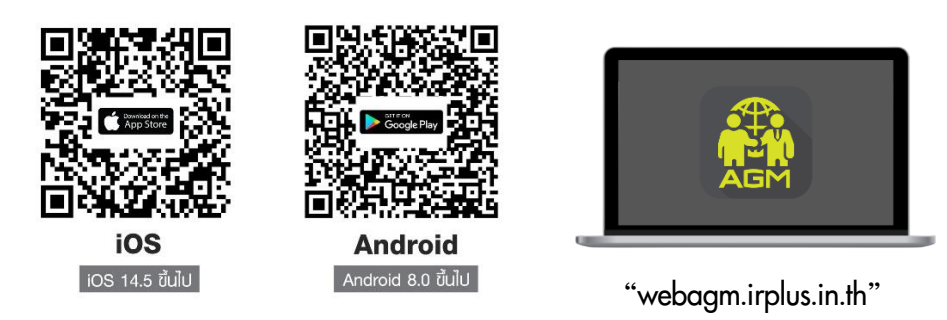

หรือเข้าระบบพ่าน Web App พิมพ์ **"webagm.irplus.in.th"** บน Google เข้าระบบได้ทันที โดยไม่ต้องติดตั้งโปรแกรมใดเพิ่ม

# 2. ขั้นตอนการยืนยันตัวตน (KYC)

- เลือกบริษัทที่ต้องการเข้าร่วมประชุม และเลือกสถานะพู้เข้าใช้งาน จากนั้นกด Login เข้าระบบด้วยเลขที่บัตรประชาชนพู้กือหุ้น
- กรอกข้อมูล ถ่ายภาพบัตรประชาชน และภาพตนเองคู่บัตรประชาชน เพื่อยืนยันตัวตน
- กรอกรหัส OTP ที่ได้รับจากระบบ พ่านช่องทางที่เลือก (ข้อความ/e-mail)
- ระบบแจ้งพลการยืนยันตัวตน (KYC) "สำเร็จ" หรือ "ไม่สำเร็จ" กรณี ไม่สำเร็จ ให้ดำเนินการ KYC ใหม่ตามขั้นตอนอีกครั้ง
- สร้างรหัส PIN Code สำหรับเข้าร่วมประชุม

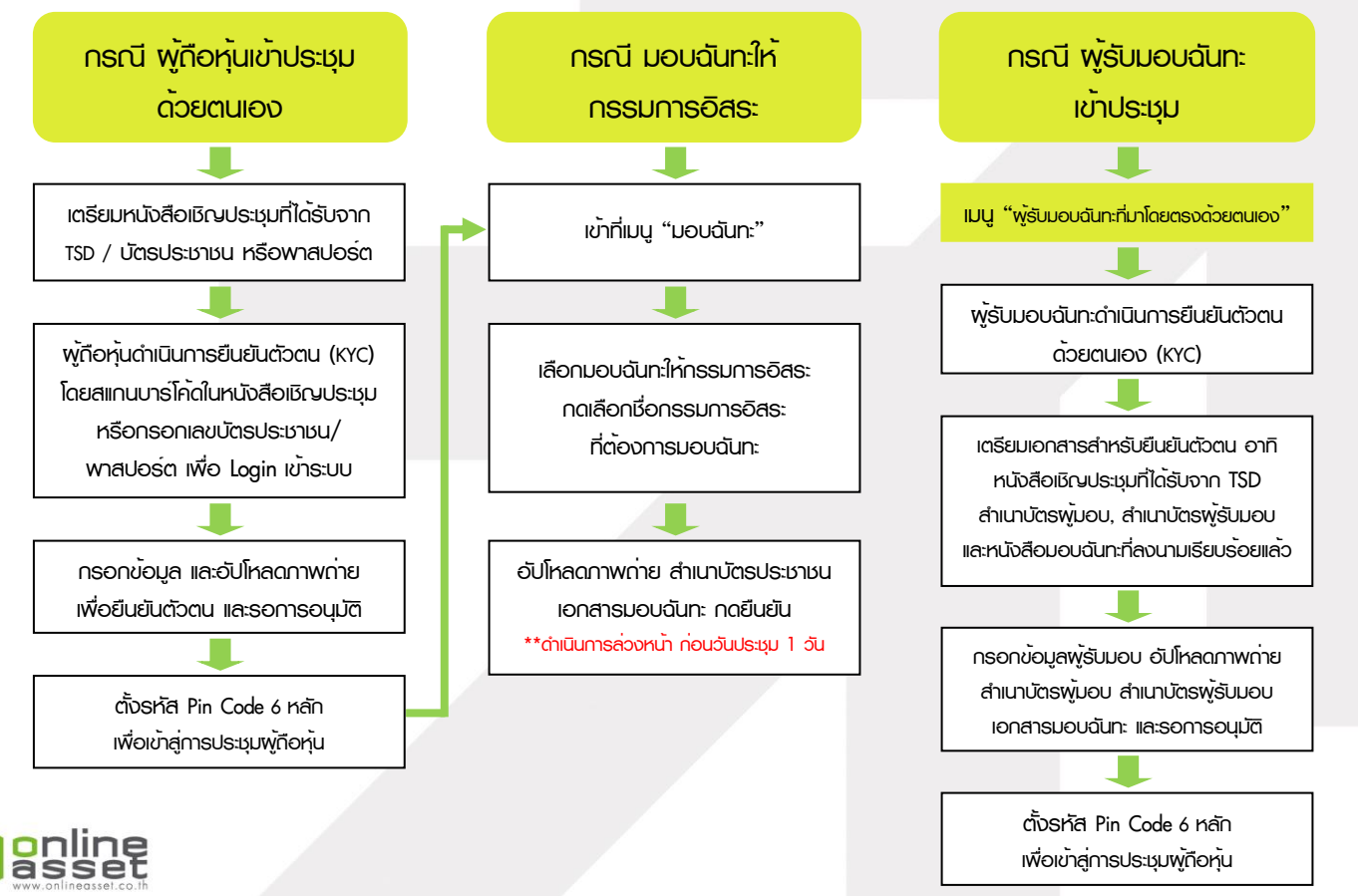

#### ONLINE ASSET COMPANY LIMITED

466 Ratchadapisek Rd., Samsen-Nok, Huay Kwang, Bangkok 10310 THAILAND Tel : +662 022 6200 Fax : +662 022 6255 www.efinancethai.com www.onlineasset.co.th

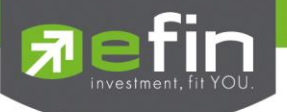

### 3. วิธีการโหวตลงคะแนน

ระบบจะ Default พลโหวต "เห็นด้วย" ทุกวาระ สามารถเปลี่ยนแปลงพลโหวต "ไม่เห็นด้วย" หรือ "งดออกเสียง" จากนั้น กดยันยัน ระบบจะเปลี่ยนพลโหวตให้ทันที ดังรูป.

4. การถามคำถาม รูปแบบข้อความ และรูปแบบ VDO Call

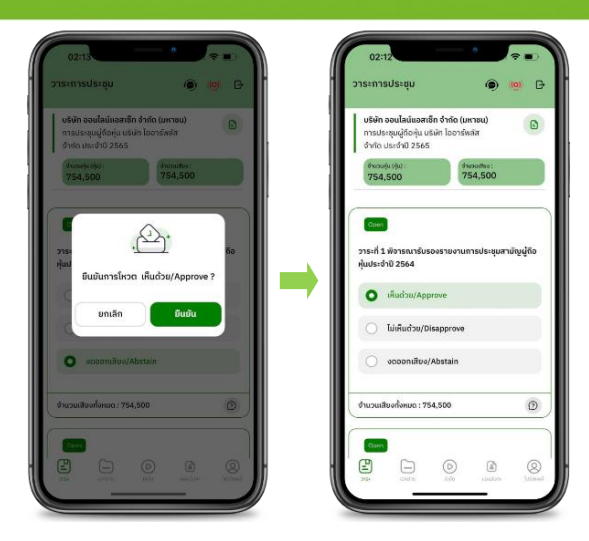

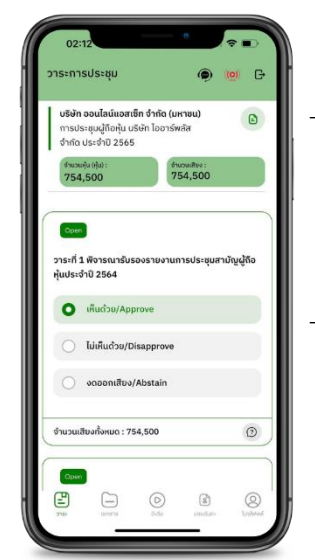

### ครณี สอบกามรูปแบบภาพและเสียง (VDO Call)

คลิกเลือก 💿 ที่ปรากฏด้านบนหน้าจอ จากนั้น พิมพ์ คำถามที่ต้องการสอบถาม เบื้องต้น จากนั้น รอการติดต่อกลับจากเจ้าหน้าที่

## 😰 กรณี สอบกามรูปแบบข้อความ

คลิกเลือก () ที่แสดงอยู่ในทุกวาระ เพื่อส่งคำถามที่ต้องการสอบถามในวาระนั้นๆ สามารถพิมพ์คำถามเข้ามาในระบบได้ตลอดเวลา จนกว่าจะมีการปิดวาระ

## 5. เมนูการใช้งานอื่นๆ

- 🗀 : เอกสารประกอบการประชุม
- 💿 : มีเดีย หรือ วิดีโอน่าเสนอบริษัทฯ อื่นๆ
- 👔 : มอบฉันทะ \*กรณี มอบให้กรรมการอิสระเก่านั้น และต้องดำเนินการล่วงหน้า

ก่อนถึงวันประชุม 1 วัน

- 🔘 : โปรไฟล์พู้กือหุ้น

#### จากฐานเสียงทันที

- 🭥 : Live stream หรือ ภาพถ่ายทอดสถการประมุม

#### หากพบบัญหาในการใช้งาน สามารถติดต่อ IR PLUS AGM Call Center

โทร : 02-022 6200 ต่อ 2, 626 วันและเวลาทำการ จ-คี 09.00 – 17.30 น.

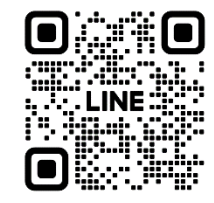

#### Add Line id : @irplusagm

หรือสแทน QR Code แจ้งบัญหาการใช้งานระบบ เพื่อรับการช่วยเหลือได้อย่างรวดเร็ว

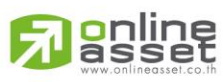

#### ONLINE ASSET COMPANY LIMITED

466 Ratchadapisek Rd., Samsen-Nok, Huay Kwang, Bangkok 10310 THAILAND Tel : +662 022 6200 Fax : +662 022 6255 www.efinancethai.com www.onlineasset.co.th

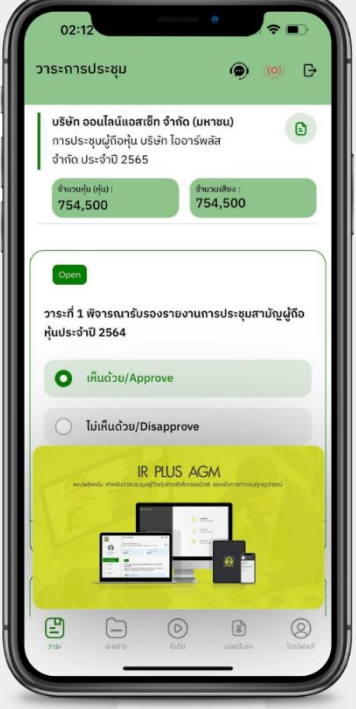